一、 置外財產填單流程說明

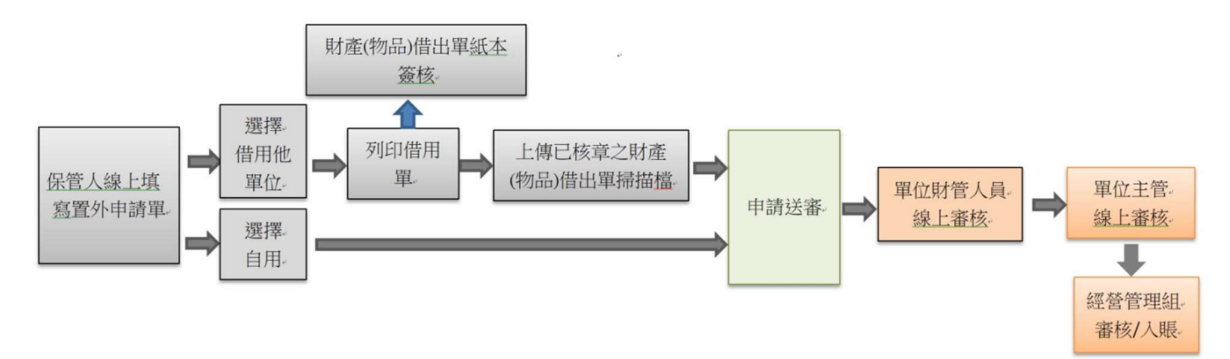

- 二、 置外財產申請維護作業
  - ▶ 輸入置外財產資料
  - ▶ 選擇類別說明

自用---財產放置在校外自己使用

借用---財產放置在校外借用校外人士使用

| CHENG-JIE INFORMATION INC.                                             |        |           | 開發環境一直        | 邱小曜 ₺↑        | 載  | □ 行動裝置    | 心登出 | ■ 密碼變更 | 🏜 個人資料 | ■ 在線人數 |
|------------------------------------------------------------------------|--------|-----------|---------------|---------------|----|-----------|-----|--------|--------|--------|
| ≧外財物管理 ~ ≤ ■ 置外財物管理 ■ 違寫申請單                                            | ❸ 簡易流程 | 系統資訊      | 填寫申請單×        |               |    |           |     |        |        |        |
| <ul> <li>申請單修改</li> <li>申請單刪除</li> <li>財物返校維護</li> <li>資料查知</li> </ul> |        |           |               |               |    |           |     |        |        |        |
| <ul> <li>■ 罰甲記録 查調</li> <li>&gt; □ 報表列印</li> </ul>                     | 步驟一:申讀 | 青基本資料 ->  | · 選取放置校外品項 -> | 填寫放置校外資料 -> 完 | 成  |           |     |        |        |        |
| ▲ 3線上资核<br>■線上送審<br>■線上送審                                              |        |           |               |               |    |           |     |        |        |        |
| ■ 合併減損簽核                                                               | *填造日期  | 110.10.23 |               |               |    |           |     |        |        |        |
| ■ 奴核進度登詞<br>■ 線上移動單查詞<br>■ 急上移動單方詞                                     | •填造人員  | 邱小曜       |               | *填造           | 單位 | 3024.資產經營 | 管理組 |        | ~      |        |
| ■ 合併減損単宣詞<br>■ 置外財物申請單查詢<br>■ 簽核代理人設定                                  | 放置日期   | ~         |               |               |    |           |     |        |        |        |
| <ul> <li>■ 簽核代理查詢</li> <li>&gt; 二基本資料維護</li> </ul>                     | 放置地點   |           |               | *頬            | 別  | ○自用 ○借用   | 1   |        |        |        |
|                                                                        | 放置原因   |           |               | 備             | 註  |           |     |        |        |        |
|                                                                        |        |           |               |               |    |           |     |        |        |        |
|                                                                        |        |           |               |               |    |           |     |        |        | >下一步   |

▶ 選擇置外財產

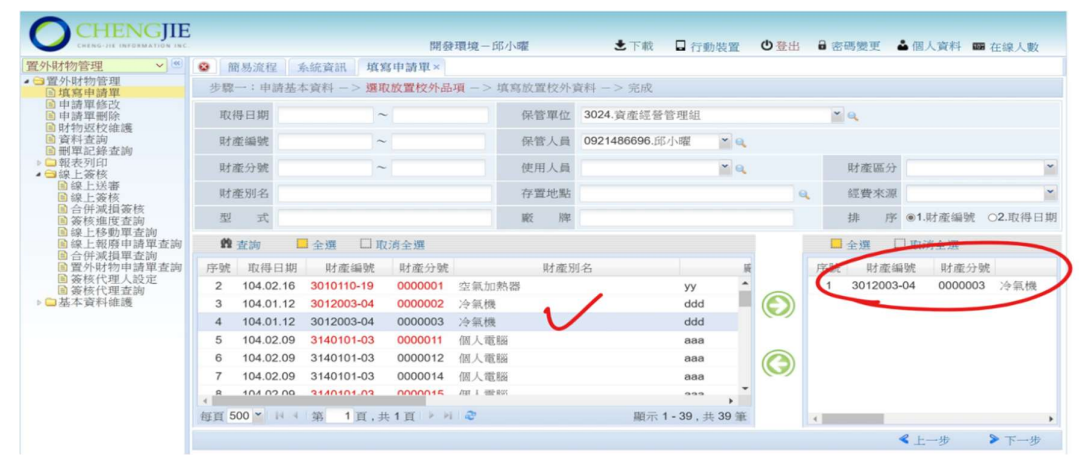

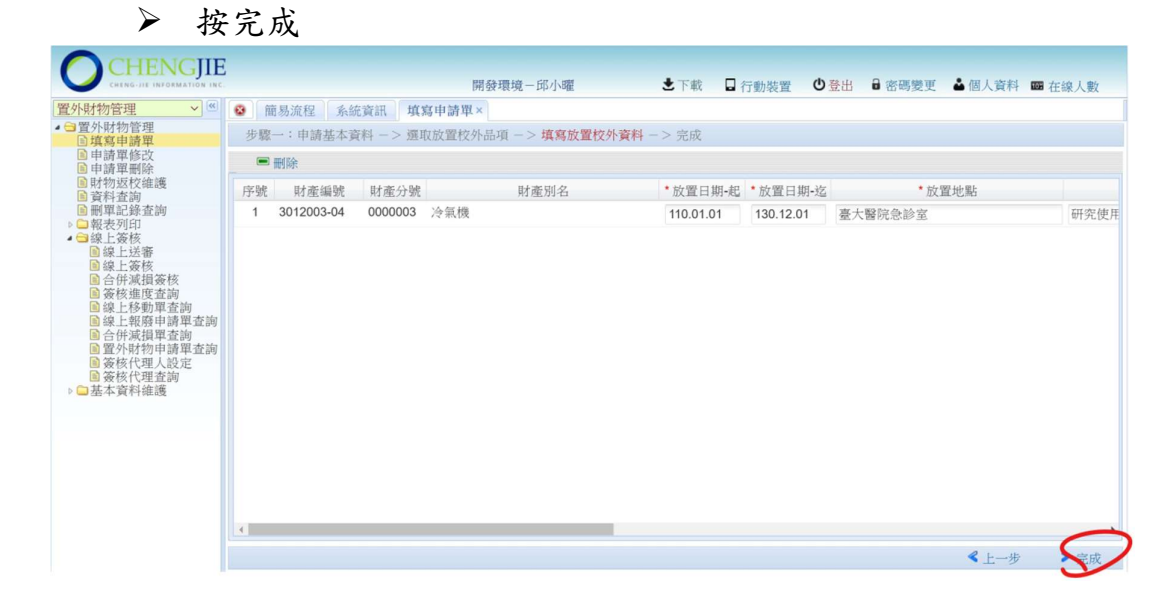

| ▶ 按確定                                                                                                    |                                           |                                                                                    |                  |
|----------------------------------------------------------------------------------------------------|-------------------------------------------|------------------------------------------------------------------------------------|------------------|
| CHENGJIE                                                                                                    | srv1.chengjie.com.tw:8081 說               |                                                                                    |                  |
| ○日本6-11         100-044A1100         14C           「窗外財物管理」         ●         館易流           ● 雪外財物管理         ●         館易流           ● 雪泉町時軍         ●         ●           ● 吉澤等谷改         ●         副除 | 甲面成功, 单弧: 110000005<br>程 系統資訊<br>申請基本資料 - |                                                                                    | ● 個人資料 IIII 在線人數 |
| <ul> <li>□ 申請早期除</li> <li>□ 申請早期除</li> <li>□ 算科差詢</li> <li>○ 報表列印</li> <li>○ 報表列印</li> <li>○ 報志 資料維護</li> </ul>                                                                                         | ★產編號 財產分號 財產別名<br>00003-04 0000003 冷氣機    | <ul> <li>放置日期-地 放置日期-地 必置出<br/>110.01.01 130.12.01 臺大醫院急診室</li> <li>執行中</li> </ul> | 研究使用             |
|                                                                                                    |                                           |                                                                                    | ≪上一步 ≫完成         |

- 三、 列印財產(物品)借出單
  - ▶ 選擇列印財產(物品)借出單

| CHENG-THE INFORMATION INC.                                         |      |           |           | 用致              | <b>喂児一</b> 即/ | 小喧   | こ 「戦 日 行! | 初装直 0 堂    | 11 0 密吻 | 変史 🍽 🔟    | 人員科 圖 任禄人 | 、製 |
|--------------------------------------------------------------------|------|-----------|-----------|-----------------|---------------|------|-----------|------------|---------|-----------|-----------|----|
| 外財物管理 🗸 🔍                                                          | 18 前 | 杨流程 系     | 統資訊 財     | 産(物品) 信         | 皆出單×          |      |           |            |         |           |           |    |
| ▲ 3 置外財物管理<br>■ 填寫申請單<br>■ 申請單條改                                   | 單    | 號         |           | 貝               | 才產編號          |      |           |            | 核淮日期    |           | ~         | 報表 |
| ■ 中調単形以<br>● 申請單刪除<br>■ 財物返校維護                                     | 填造人  | .員        |           | <b>* 0</b> , 1j | 真造單位          |      |           | ¥ 9,       | 填單日期    | 110.01.01 | ~         | 設定 |
| <ul> <li>■資料查詢</li> <li>■副甲記錄查詢</li> </ul>                         | 保管人  | .員        |           | <b>*</b> 0 6    | 保管單位          |      |           | <b>~</b> Q | 取得日期    |           | ~         |    |
| <ul> <li>▲ 報表列印</li> <li>▲ 置外財物申請單</li> <li>● 財產(物長)供出留</li> </ul> | n    | 査詢 📕      | 明細 🛢 🤅    | 襄取列印            |               |      |           |            |         |           |           |    |
| ◎線上簽核                                                              | 序號   | 單號        | 填單日期      | 項造人員            |               | 填造單位 | 放置筆數      | 表單字 表      | 單號      |           |           |    |
| ▶ □ 基本資料維護                                                         | 1    | 110000004 | 110.06.21 | 邱小曜             | 資產經           | 營管理組 | 1         | 置外 0000    | 04      |           |           |    |
|                                                                    | 2    | 110000002 | 110.06.11 | 邱小曜             | 資產經           | 管理組  |           | 置外 0000    | 02      |           |           |    |

| 填單日期 110<br>填造單位 302 | .06.11<br>4 資產經營管理 | 1組 邱小曜       | 财産         | <b>開發現</b><br>(物品 | <b>聚境</b><br>)借出單 |      |    |       | 製表日期 : 110. 10. 23    |
|----------------------|--------------------|--------------|------------|-------------------|-------------------|------|----|-------|-----------------------|
| 編 號 110              | 置外 000002          | 皖            |            | 第一                | 聯                 |      |    |       | 第 1 頁,共 1 頁           |
| 財產編號<br>(含分號)        |                    | 財產名稱<br>財產別名 | 廠 牌<br>型 式 |                   |                   | 數量   | 單位 | 借用原因  | 借出期限                  |
| 60801<br>0000009     | 音樂用具<br>音樂用具       |              | -          |                   |                   | 1    |    |       | 110.02.02 ~ 110.12.12 |
|                      |                    | 本校           |            |                   |                   |      |    | 校外    |                       |
| 保管                   | 令人                 | 單位財管人        | 單位主管       |                   | f                 | 昔用單位 |    | 借用保管人 | 電話                    |
|                      |                    |              |            |                   |                   |      |    |       |                       |
|                      |                    |              |            |                   |                   |      |    |       |                       |

- 四、 財產(物品)借出單上傳作業
  - ▶ 選擇申請單修改作業
  - ▶ 選擇上傳單號
  - ▶ 按借用簽核上傳

| CHENGJIE INFORMATION INC.                                                                                                    | 開                         | 發環境−邱小曜 📩下載 🕻    | □ 行動裝置 🙂 登出 🔒 密碼變更 🍐 個人資料 📾 在線人數 |
|----------------------------------------------------------------------------------------------------|---------------------------|------------------|----------------------------------|
| 置外財物管理 🗸 🔍                                                                                                    | 簡易流程 系統資訊 申請單修改>          | ×                |                                  |
| ▲ □ 置外財物管理<br>■ 填寫申請單                                                                                                    | 單 號                       | 財產編號             |                                  |
| ■ 申請單修改<br>● 申請單刪除<br>■ 財物返校維護                                                                                                    | 填造人員                      | 填造單位             | ▼ Q 填單日期 ~                       |
| <ul> <li>■資料查詢</li> <li>■副單記錄查詢</li> </ul>                                                                                                    | 保管人員                      | 保管單位             | ▶ Q 取得日期 ~                       |
| ▲ 雪報表列印<br>圖置外財物申請單<br>■ 計素(物品)、供出器                                                                                                    | 📫 查詢 🔡 明細 🖉 申請單修改         | な 🛛 借用簽核上傳 📌 刪除」 | 上傳簽核                             |
| ■ 別 座 (初 品) 僧 出 単<br>▲ 3線上簽核                                                                                                    | 序號 單號 填單日期                | 填造人員 填造單位        | 放置筆數 表單字 表單號                     |
| ■線上送審                                                                                                    | 1 11000005 110.10.23      | 邱小曜 資產經營管理組      | 1 置外 000005                      |
| ■ 合併減損簽核                                                                                                    | 2 11000004 借用 110.06.21   | 邱小曜 資產經營管理組      | 1 置外 000004                      |
| ■簽核進度查詢 ◎線上移動開查詢                                                                                                    | 3 11000002 借用 110.06.11 9 | 邱小曜 資產經營管理組      | 1 置外 000002                      |
| <ul> <li>□ 「菜上報 颜軒申請單查詞</li> <li>□ 合併減損單查詞</li> <li>□ 置外財物申請單查詞</li> <li>□ 置外財物申請單查詢</li> <li>□ 窗核代理人設定</li> <li>□ 窗核代理查詞</li> <li>&gt; □ 基本資料維護</li> </ul> |                           |                  |                                  |

▶ 選擇上傳檔案

| 置外財物管理 🗸 🥙                                                                                 | 😢 簡易流程 系統資    | 資訊 申請單修改×                      |                   |          |
|--------------------------------------------------------------------------------------------|---------------|--------------------------------|-------------------|----------|
| ▲ 雪置外財物管理<br>国填寫申請單                                                                        | 單 號           | 財產編號                           |                   |          |
| <ul> <li>申請單刪除</li> <li>目訪單刪除</li> <li>財物返校維護</li> </ul>                                   | 填造人員          | ▲ 填造單位                         | × Q.              | 填單日期 ~   |
| <ul><li>■資料查詢</li><li>■町單記錄查詢</li></ul>                                                    | 保管人員          | ▲ 保管單位                         | × 9,              | 取得日期     |
| <ul> <li>▲ 雪報表列印</li> <li>▲ 置外財物申請單</li> <li>● 財务(物早)供出留</li> </ul>                        | ✿ 查詢 Ⅲ 明細     | 田 🖉 申請單修改                      | 🖬 借用簽核上傳 🖋 删除上傳簽核 |          |
| ■ 別 座 (初 品) 借 出 単<br>▲ 3線上簽核                                                               | 序號 單號         | 填單日期 填造人員                      | 填造單位 放置筆數 表       | 單字 表單號   |
| ■線上送審                                                                                      | 1 11000005    | 110.10.23 邱小曜                  | 資產經營管理組 1 置       | 外 000005 |
| ■合併減損簽核                                                                                    | 2 11000004 借  | <sup>皆用</sup> 110.06 檔案上傳 (僅接受 | JPG 檔案格式)         | × 04     |
| ■ 發校進度查詞 ● 線上轮動單查詞 ● 線上轮動單查詞 ● 個人主報務申請單查詞 ● 合併減損單查詞 ● 質好代却上說定 ● 簽核代理人說定 ● 簽核代理查詞 ● 二基本資料推進 | 3 110000002 僧 | <sup>皆用</sup> 110.06 檔案: 選擇檔察  | 沒有選擇檔案            | )2       |

▶ 按開啟

| ●本機<br>3D 物件                             | 今天 (1)<br>■ Seeh.jpg            | 昨天 (2)<br>Please_DocuSign_foodpanda外送病 | 《費合約書_2019線上版_(1)- | 邱小曜            | ま下載       | □ 行動裝置 Ů | 登出 🔒 密码 | 馬變更 🎍 個人資料 | 斗 🚥 在線人數 |
|------------------------------------------|---------------------------------|----------------------------------------|--------------------|----------------|-----------|----------|---------|------------|----------|
| ➡ 下載                                     |                                 | mail Please_DocuSign_foodpanda外送词      | 《攬合約書_2019線上版_(1)  |                |           |          |         |            |          |
| 🖹 文件                                     |                                 |                                        |                    | 29             |           |          |         |            |          |
| ▶ 音樂                                     |                                 |                                        |                    | z              |           | ~        | Q. 填單日其 | ~          |          |
| ■ 桌面                                     |                                 |                                        |                    |                |           | *        | ○ 〒相口世  |            |          |
| ■ 圓片                                     |                                 |                                        |                    |                |           |          |         | ~          |          |
| 11111111111111111111111111111111111111   |                                 |                                        |                    | ₩ 借用           | 簽核上傳 📌 删除 | 上傳簽核     |         |            |          |
| 影 SD陳玉珠 (D:)                             |                                 |                                        |                    |                | 填造單位      | 放置筆數     | 表單字 考   | 理號         |          |
| · · · · · · · · · · · · · · · · · · ·    | < .                             |                                        | >                  | 資産經行           | 管理组       | 1        | 置外 0000 | 05         |          |
| 檔案                                       | 名稿(N): Scan.ipc                 | → 所有標案件                                | ~                  | 接受 JPG 檔案      | 案格式)      |          | ×       | D4         |          |
|                                          |                                 | 開啟(0)                                  | 取消                 | <b>諸案</b> 沒有選擇 | 當案        |          |         | 02         |          |
| ■ 台 伊 瀬<br>圖 置 外 財<br>圖 簽 核 代<br>圖 簽 核 代 | 損単 (1)<br>物申請單查詢<br>理人設定<br>理查詢 |                                        |                    |                |           |          | 上傳      |            |          |

▶ 按上傳

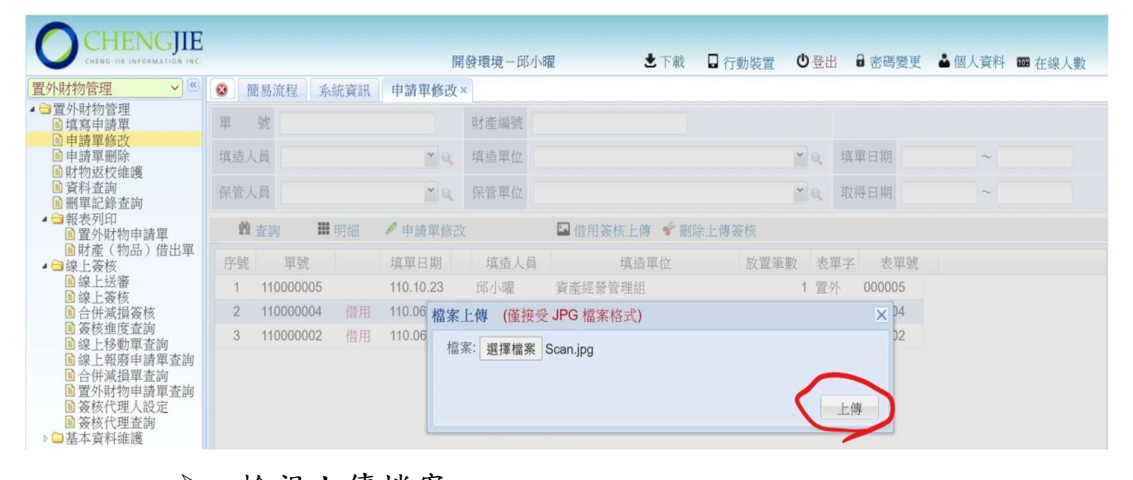

# ▶ 檢視上傳檔案

|                                                                                                    |               | 開發環境-邱小問          | 星 🕹 下載 🖬 行動裝置     | 1 也登出          | ● 密碼變更 ▲ | 個人資料 🚥 在線人數 |
|----------------------------------------------------------------------------------------------------|---------------|-------------------|-------------------|----------------|----------|-------------|
| 置外財物管理 🗸 🖉                                                                                                    | 😵 簡易流程 系統資調   | 刑 申請單修改×          |                   |                |          |             |
| ▲ □ 置外財物管理<br>■ 填寫申請單                                                                                                    | 單 號           | 財產編號              |                   |                |          |             |
| 目申請單刪除                                                                                                    | 填造人員          | ▶ Q 填造單位          |                   | <b>* 0</b> , 1 | 真單日期     | ~           |
| ■財初返校雜選<br>■資料查詢<br>■刪單記錄查詢                                                                                                    | 保管人員          | 🞽 🔍 保管單位          |                   | <b>~ Q</b> I   | 取得日期     | ~           |
| <ul> <li>▲ 報表列印</li> <li>圖 置外財物申請單</li> </ul>                                                                                                    | 🏦 查詢 🔡 明細     | ✓ 申請單修改           | 🖬 借用簽核上傳 📌 刪除上傳簽核 |                |          |             |
| ■財産(物品)借出單 ▲ 3線上簽核                                                                                                    | 序號 單號         | 填單日期 填造人員         | 填造單位 放置           | 筆數 表單:         | 字 表單號    |             |
| ■線上送審                                                                                                    | 1 110000005   | 110.10.23 邱小曜     | 資產經營管理組           | 1 置外           | 000005   |             |
| ■ 合併減損簽核                                                                                                    | 2 11000004 借り | 用 110.06.2 ① 邱小曜  | 資產經營管理組           | 1 置外           | 000004   |             |
| ■ 资核進度查詢                                                                                                    | 3 11000002 借月 | 用 110.06.11 🔍 邱小曜 | 資產經營管理組           | 1 置外           | 000002   |             |
| <ul> <li>■線上報務申請單查詢</li> <li>●合併減損單查詢</li> <li>●置外財沖時輩單查詢</li> <li>● 優外財沖時單重查詢</li> <li>● 優外財理人設定</li> <li>● 優校代理人設定</li> <li>● 優核代理査詢</li> <li>▶ ●基本資料維護</li> </ul> |               |                   |                   |                |          |             |

五、 線上送審

申請單申請完成後必須到【線上送審作業】將申請單據點選送審, 單據才會進行線上簽核作業。

▶ 選擇要送審的單號按 [9預覽] 查看申請單內容

▶ 再按 ♥送審

| 置外財物管理 🗸 🕊                                   | 8   | 的 易流程 [] | 系統資調 | 用「申請單修改×    | 線上送審      | ×      |         |            |     |       |  |
|----------------------------------------------|-----|----------|------|-------------|-----------|--------|---------|------------|-----|-------|--|
| ▲ <>>> 置外財物管理<br>■ 填寫申請單<br>■ 申請開修改          | 單   | 號        |      |             | 財產編號      |        |         |            | 填單日 | 期 ~   |  |
| ■ 中間平形以<br>■ 申請單刪除<br>■ 財物返校維護               | 填造人 | 員        |      | <b>~</b> Q  | 填造單位      | $\sim$ |         | <b>~</b> Q | 取得日 | 期 ~ _ |  |
| <ul> <li>■ 資料查詢</li> <li>■ 刪單記錄查詢</li> </ul> | 19  | 查詢       | ■明細  | ◎預覽         |           | ♥ 送審   | >       |            |     |       |  |
| ▲ □ 報表列印<br>■ 置外財物由請單                        | 序號  | 類別       |      | 單號          | 填單日期      | 填造人員   | 填造單位    | 筆舞         | 敗   |       |  |
| ■財産(物品)借出單                                   | 1   | 非消-移動員   | 單    | 105000005   | 105.09.09 | 邱小曜    | 資產經營管理組 |            | 1 迡 | 軍     |  |
| ▲ □ 線上资核                                     | 2   | 動產-移動員   | 單    | 107000003   | 107.09.10 | 邱小曜    | 資產經營管理組 |            | 3   |       |  |
| ■線上簽核<br>■ 众任注起文社                            | 3   | 動產-移動員   | 單    | 10900002    | 109.03.11 | 邱小曜    | 資產經營管理組 |            | 1   |       |  |
| ■ 合併減損效核 ■ 簽核進度查詢                            | 4   | 非消-移動]   | 單    | 10900002    | 109.03.11 | 邱小曜    | 資產經營管理組 |            | 1   |       |  |
| ■線上移動單查詢                                     | 5   | 動產-合併测   | 咸捐單  | C110000003  | 110.06.02 | 邱小曜    | 資產經營管理組 |            | 1 迡 | 支單    |  |
| ■ 除上報股中請単重詞 ■ 合併減損單查詢                        | 6   | 置外財物申    | 請單   | 11000002    | 110.06.11 | 邱小曜    | 資產經營管理組 |            | 1 退 | 軍     |  |
| ■置外財物申請單查詢 ■ 签絃代理人設定                         | 7   | 置外財物申    | 請單   | 110000004   | 110.06.21 | 邱小曜    | 育重經營管理組 |            | 1   |       |  |
| ■ 簽核代理查詢                                     | 8   | 置外財物申    | 請單   | 110000005   | 110.10.23 | 邱小曜    | 資產經營管理組 |            | 1   |       |  |
| ▶ □ 基本資料維護                                   | 9   | 動產-移動單   | 單    | ① 110000001 | 110.01.14 | 系統管理員  | 資產經營管理組 |            | 3   |       |  |

▶ 按確定

| 置外財物管理 🗸 🔍                                                     | <b>8</b> fi | 商易流程 系統資 | 訊 申請單修改×      | 線上送審      | ×     |            |     |      |   |  |
|----------------------------------------------------------------|-------------|----------|---------------|-----------|-------|------------|-----|------|---|--|
| ▲ □ 置外財物管理<br>■ 填寫申請單                                          | 單           | 號        |               | 財產編號      |       |            |     | 填單日期 | ~ |  |
| <ul> <li>■ 中調単診以</li> <li>● 申請單刪除</li> <li>● 財物返校維護</li> </ul> | 填造人         | .員       | ~ Q           | 填造單位      |       |            | * Q | 取得日期 | ~ |  |
| <ul><li>■資料查詢</li><li>■刪單記錄查詢</li></ul>                        | 19          | 查詢 🗰 明細  | Ⅰ <b>♀</b> 預覽 |           | ❤ 送審  |            |     |      |   |  |
| ▲ □ 報表列印<br>■ 置外財物申請單                                          | 序號          | 類別       | 單號            | 填單日期      | 填造人員  | 填造單位       | 筆   | 數    |   |  |
| ■財產(物品)借出單                                                     | 1           | 非消-移動單   | 105000005     | 105.09.09 | 邱小曜   | 資產經營管理組    |     | 1 退單 |   |  |
| ▲ □ 線上 魚核                                                      | 2           | 動產-移動單   | 107000003     | 107.09.10 | 邱小曜   | 資產經營管理組    |     | 3    |   |  |
| ■線上簽核<br>■ 众任)才提供###                                           | 3           | 動產-移動單   | 10900002      | 109.03.11 | 邱小曜   | 資產經營管理組    |     | 1    |   |  |
| □ 合併減損费核 ■ 簽核進度查詢                                              | 4           | 非消-移動單   | 109000002     | 109.03.11 | 邱小曜核淮 | X          |     | 1    |   |  |
| ■線上移動單查詢                                                       | 5           | 動產-合併減損單 | C11000003     | 110.06.02 | 邱小曜   | 具不確切送率 2   |     | 1 退單 |   |  |
| ■ 除上報版中調単重詞 ■ 合併減損單查詢                                          | 6           | 置外財物申請單  | 11000002      | 110.06.11 | 邱小曜 🎽 | 定也UEpo25世: |     | 1 退單 |   |  |
| ■置外財物申請單查詢                                                     | 7           | 置外財物申請單  | 110000004     | 110.06.21 | 邱小曜   | 確定 取消      |     | 1    |   |  |
| ■ 簽核代理查詢                                                       | 8           | 置外財物申請單  | 110000005     | 110.10.23 | 邱小曜   | 貢產經營管理組    |     | 1    |   |  |
| ▶□基本資料維護                                                       | 9           | 動產-移動單   | ① 110000001   | 110.01.14 | 系統管理員 | 資產經營管理組    |     | 3    |   |  |

# ▶ 按OK 再進行簽核

| 置外財物管理 🗸 🖉                                     | 簡易流程 系統資訊 申請單修改× 線上送審×               |                             |
|------------------------------------------------|--------------------------------------|-----------------------------|
| ▲ 雪置外財物管理<br>国填寫申請單                            | L 號 具才產編號                            | 填單日期 ~                      |
| ■ 中請畢修以<br>■ 申請單刪除<br>■ 財物返校維護                 | (造人員 英造單位                            | * 9、 取得日期 ~                 |
| ■ 資料查詢<br>■ 資料查詢                               | 翰 查詢 Ⅲ 明细 № 預覧 学 送審                  |                             |
| <ul> <li>▲ 雪報表列印</li> <li>圖 置外財物申請單</li> </ul> | 字號 類別 單號 填單日期 填造人                    | 員 填造單位 筆數                   |
| ■財產(物品)借出單                                     | 1 非消-移動單 105000005 105.09.09 邱小曜     | 資產經營管理組 1 選單                |
| 目線上送審                                          | 2 動產-移動單 10700003 107.09.10 邱小曜      | 資產經營管理組 3                   |
| ■線上簽核                                          | 3 動產-移動單 10900002 109.03.11 邱小曜      | 資産經營管理組 1                   |
| ■ 古研测損费核 ● 簽核進度查詢                              | 4 非消-移動單 10900002 109.03.11 (19.1.1) | ade ale Ant Alt Add and Alt |
| ■線上移動單查詢                                       | 5 動產-合併減損單 C110000003 110.06.02      | 1 退單                        |
| ■ 除工報 股中 明 中 亘 詞<br>■ 合併 減損 單 查 詞              | 6 置外財物申請單 110000002 110.06.11 法播放了   | 功,請保管人通行線上簽核! 1 退單          |
| 置外財物申請單查詢                                      | 7 置外財物申請單 110000005 110.10.23        | ОК 1                        |
| ■ 簽核代理查詢                                       | 8 動產-移動單 🛞 110000001 110.01.14 系統管理  | 員 資產經營管理組 3                 |
| ▶ 🔜 基本資料維護                                     |                                      |                             |

### 六、 線上簽核

置外財產申請單線上簽核流程:單位財管人->單位主管->經營管理組

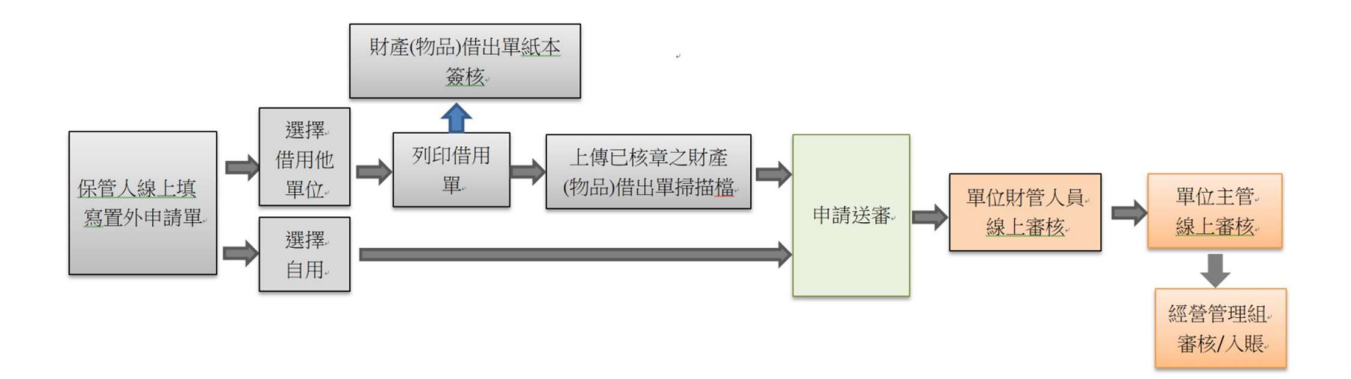

# > 選擇要簽核單據按預覽

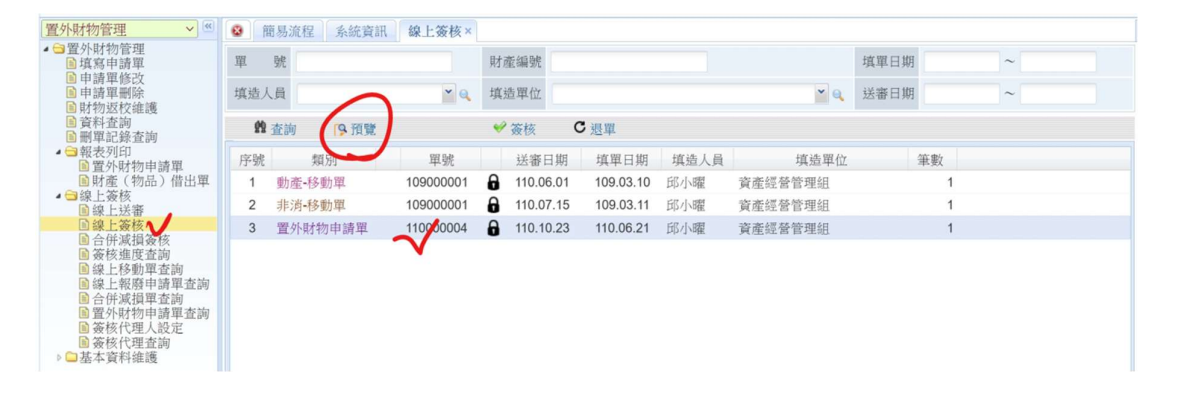

| 填單日期 11            | 0. 06. 21                                                            |       | 財產管理單位編號 : 000 | 0000000 |             |          |                                                  |      |       |                            |  |
|--------------------|----------------------------------------------------------------------|-------|----------------|---------|-------------|----------|--------------------------------------------------|------|-------|----------------------------|--|
| 填造單位 30:<br>編 號 11 | 5里位 3024 資產經營管理經 15小曜 1.7 24 27 + 37 + 37 + 37 + 37 + 37 + 37 + 37 + |       |                |         |             |          |                                                  |      |       |                            |  |
| 財產編號<br>(含分號)      | 財產名稱                                                                 | 廠牌/型式 | 數量<br>單位       | 總價      | 取得日期        | 使用<br>年限 | 經費來源                                             | 放置原因 | 放置地點  | 放置日期                       |  |
| 60801<br>0000011   | 音樂用具                                                                 | •     | 1              | 3,050   | 103. 01. 08 | 2        | 國有<br>(\$1525)<br>國有<br>(\$915)<br>國有<br>(\$610) | 1    | 1     | 110. 10. 01<br>110. 10. 10 |  |
|                    |                                                                      | 合     | 计:             | 3,050   |             |          |                                                  |      |       |                            |  |
|                    | 單位財產管理                                                               | 人     |                |         | 單位          | 2主管      |                                                  |      | 保管組審核 |                            |  |
|                    |                                                                      |       |                |         |             |          |                                                  |      |       |                            |  |
|                    |                                                                      |       |                |         |             |          |                                                  |      |       |                            |  |
|                    |                                                                      |       |                |         |             |          |                                                  |      |       |                            |  |

# ▶按簽核

| 置外財物管理 🗸 🔘                                    | 8   | 簡易流程 系統 | 統資訊 線上簽核×  |               |                |      |         |      |    |   |
|-----------------------------------------------|-----|---------|------------|---------------|----------------|------|---------|------|----|---|
| ▲ □ 置外財物管理<br>■ 填寫申請單                         | 單   | 號       |            | 財產編號          |                |      |         | 填單日期 |    | ~ |
| <ul> <li>■ 申請單刪除</li> <li>■ 財物坂校維護</li> </ul> | 填造人 | 員       | <b>~</b> Q | 填造單位          |                |      | * Q     | 送審日期 |    | ~ |
| <ul> <li>■ 資料查詢</li> <li>■ 刪單記錄查詢</li> </ul>  | 19  | 查詢 👂    | 預覽         | ♥ 簽核          | C退單            |      |         |      |    |   |
| ▲ 一報表列印<br>● 晋外財物申請單                          | 序號  | 類別      | 單號         | 送番日           | 日期 填單日期        | 填造人員 | 填造單位    |      | 筆數 |   |
| ■財產(物品)借出單                                    | 1   | 動產-移動單  | 10900001   | 110.06        | 6.01 109.03.10 | 邱小曜  | 資產經營管理組 |      | 1  |   |
| <ul> <li>▲ □ 線上 金核</li> <li>■ 線上送審</li> </ul> | 2   | 非消-移動單  | 10900001   | <b>110.07</b> | 109.03.11      | 邱小曜  | 資產經營管理組 |      | 1  |   |
| ■線上簽核                                         | 3   | 置外財物申請  | 單 11000004 | 110.10        | 0.23 110.06.21 | 邱小曜  | 資產經營管理組 |      | 1  |   |
| □ 古 <b>开</b> 减俱效核<br>● 簽核進度查詢<br>● 線 上 & 毗留本論 |     |         |            |               |                |      |         |      |    |   |

### ▶按確定

| 置外財物管理 🗸 🕊                                                        | ◎ 簡易流程 系統資訊 線上簽核×   |                             |               |   |  |  |  |  |  |  |  |
|-------------------------------------------------------------------|---------------------|-----------------------------|---------------|---|--|--|--|--|--|--|--|
| <ul> <li>▲ 置外財物管理</li> <li>▲ 填寫申請單</li> </ul>                     | 單號                  | 財產編號                        | 填單日期          | ~ |  |  |  |  |  |  |  |
| <ul> <li>■申請單修改</li> <li>■申請單刪除</li> <li>■財物運放体等</li> </ul>       | 填造人員                | 填造單位                        | ▼ Q 送審日期      | ~ |  |  |  |  |  |  |  |
| <ul> <li>■ 資料查詢</li> <li>■ 資料查詢</li> <li>■ 刪單記錄查詢</li> </ul>      | n 查詢 19 預覽          | 爱核 C 退單                     | ◆ 簽核     C 退單 |   |  |  |  |  |  |  |  |
| ▲ 3 報表列印<br>■ 置外財物申請單                                             | 序號 類別 單號            | 送審日期 填單日期 填造人員              | 填造單位 筆數       | t |  |  |  |  |  |  |  |
| ■財產(物品)借出單                                                        | 1 動產-移動單 10900001   | 110.06.01 109.03.10 邱小曜 資   | 產經營管理組        | 1 |  |  |  |  |  |  |  |
| ▲ □ 線上僉核<br>■ 線上送審                                                | 2 非清-移動單 10900001   | 局 110.07.15 109.03.11 邱小曜 資 | 產經營管理組        | 1 |  |  |  |  |  |  |  |
| 国線上簽核                                                             | 3 置外財物申請單 110000004 | 110.10.23 110.06.21 邱小曜 資   | 產經營管理組        | 1 |  |  |  |  |  |  |  |
| <ul> <li>□ 合併減損效核</li> <li>■ 簽核進度查詢</li> <li>○ 總上發動開本的</li> </ul> |                     | 核准                          | 1             |   |  |  |  |  |  |  |  |
| ■ 線上移動単宜詞<br>■ 線上報廢申請單查詢                                          |                     | ? 是否確認簽核?                   |               |   |  |  |  |  |  |  |  |
| <ul> <li>■ 合併減損単登詞</li> <li>■ 置外財物申請單查詢</li> </ul>                |                     | 確定 取消                       |               |   |  |  |  |  |  |  |  |
| ■ 簽核代理人設定 ■ 簽核代理查詢                                                |                     | UELC AUTS                   | 1             |   |  |  |  |  |  |  |  |
| ▶ □ 基本資料維護                                                        |                     |                             |               |   |  |  |  |  |  |  |  |

#### 七、 線上退單

▶ 選擇要退單的單號

| 置外財物管理 🗸 🕊                                  | <b>8</b> fi | 商易流 | 程 系統資訊      | 線上簽核×     |   |              |    |           |      |            |     |    |   |   |  |
|---------------------------------------------|-------------|-----|-------------|-----------|---|--------------|----|-----------|------|------------|-----|----|---|---|--|
| ▲ 😁 置外財物管理<br>■ 填寫申請單                       | 單           | 號   |             |           | 敗 | <b> </b> 產編號 |    |           |      |            | 填單日 | 明  |   | ~ |  |
| ■ 中請単耐除<br>■ 申請單刪除<br>■ 財物返校維護              | 填造          | 人員  |             | ¥ Q       | 埴 | 【造單位         |    |           |      | <b>~</b> Q | 送審日 | 期  |   | ~ |  |
| <ul> <li>■資料查詢</li> <li>■ 刪單記錄查詢</li> </ul> | 12          | 查詢  | <b>9</b> 預覽 |           | * | 簽核           | С  | 退單        |      |            |     |    |   |   |  |
| ▷ □ 報表列印                                    | 序號          |     | 類別          | 單號        |   | 送審日          | 明  | 填單日期      | 填造人員 | 填造單位       |     | 筆數 |   |   |  |
| 国線上送審                                       | 1           | 動產  | -移動單        | 109000001 | 8 | 110.06.0     | 01 | 109.03.10 | 邱小曜  | 資產經營管理組    |     | 1  | 1 |   |  |
| 目線上轰核<br>同合併減損簽核                            | 2           | 非消  | -移動單        | 109000001 | 8 | 110.07.      | 15 | 109.03.11 | 邱小曜  | 資產經營管理組    |     | 1  | 1 |   |  |
| ■ 簽核進度查詢                                    | 3           | 置外  | 財物申請單 🚺     | 110000008 | 8 | 110.11.1     | 17 | 110.11.17 | 邱小曜  | 資產經營管理組    |     | 1  | 1 |   |  |
| ■線上移動単查詞<br>■線上報廢申請單查<br>■合併減損單查詢           |             |     |             |           |   |              |    |           |      |            |     |    |   |   |  |

▶按預覽

| 填單日期 110<br>填造單位 302<br>編 號 110 | 填單日期 110.06.21<br>填造單位 3024 資產經營管理組 邱小曜 置外財物申請早<br>編 號 110 置外 000004 號 |          |          |       |           |          |                                                  |       |      |                            |  |  |
|---------------------------------|------------------------------------------------------------------------|----------|----------|-------|-----------|----------|--------------------------------------------------|-------|------|----------------------------|--|--|
| 財產編號<br>(含分號)                   | 財產名稱                                                                   | 廠牌/型式    | 數量<br>單位 | 總價    | 取得日期      | 使用<br>年限 | 經費來源                                             | 放置原因  | 放置地點 | 放置日期                       |  |  |
| 60801<br>0000011                | 音樂用具                                                                   |          | 1        | 3,050 | 103.01.08 | 2        | 國有<br>(\$1525)<br>國有<br>(\$915)<br>國有<br>(\$610) | 1     | 1    | 110. 10. 01<br>110. 10. 10 |  |  |
|                                 |                                                                        | 合        | 計:       | 3,050 |           |          |                                                  |       |      |                            |  |  |
|                                 | 單位財產管理                                                                 | ٨.       |          |       | 單位        | 2主管      |                                                  | 保管組審核 |      |                            |  |  |
|                                 | 资產經營管理組<br>載員 <b>第</b> 4<br>1101023 15                                 | <b>₩</b> |          |       |           |          |                                                  |       |      |                            |  |  |

承捷資訊股份有限公司 CHIEG-JIE INFORMATION INC

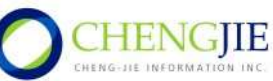

Q3Q3Q3 專業軟體開發、系統整合、電腦網路系統規劃維護、網際網路架設安裝、電腦週邊硬體設備8080Q3

#### ▶按退單

|                                                                                                   |             |        |     | 閉         | 國發現 | 境一邱小曜     |           | Ⅎ下載  | □ 行動裝置 | 山登出        | 8 🔒 密碼 | 變更( | ▲ 個人資料 | ■ 在線人數 |
|---------------------------------------------------------------------------------------------------|-------------|--------|-----|-----------|-----|-----------|-----------|------|--------|------------|--------|-----|--------|--------|
| 置外財物管理 🗸 🔍                                                                                        | <b>8</b> ji | 簡易流程 系 | 統資訊 | 線上簽核×     |     |           |           |      |        |            |        |     |        |        |
| <ul> <li>■ 置外財物管理</li> <li>■ 填寫申請單</li> <li>■ 申請單修改</li> <li>■ 申請單刪除</li> <li>■ 財物返校維護</li> </ul> | 單           | 號      |     |           | 財務  | 董編號       |           |      |        |            | 填單日期   |     | ~      |        |
|                                                                                                   | 填造)         | 員      |     | ۲ و       | 填注  | 告單位       | -         |      |        | <b>~</b> Q | 送審日期   |     | ~      |        |
| <ul> <li>資料查詢</li> <li>副 副單記錄查詢</li> </ul>                                                        | 19          | 查詢 🥵   | 預覽  |           | ¥   | 簽核        | 退單        |      |        |            |        |     |        |        |
| ▲ 雪報表列印<br>● 晋外財物由諸單                                                                              | 序號          | 類別     |     | 單號        |     | 送審日期      | 填單日期      | 填造人員 | 填      | 造單位        |        | 筆數  |        |        |
| ■財產(物品)借出單                                                                                        | 1           | 動產-移動單 |     | 10900001  | 0   | 110.06.01 | 109.03.10 | 邱小曜  | 資產經營管理 | 王組         |        | 1   |        |        |
| ▲ □ 線上簽核 □ 線上送審                                                                                   | 2           | 非消-移動單 |     | 10900001  | 0   | 110.07.15 | 109.03.11 | 邱小曜  | 資產經營管理 | 里組         |        | 1   |        |        |
| ■線上簽核<br>■ 会供述提供##                                                                                | 3           | 置外財物申請 | 清單  | 110000004 | 0   | 110,19.23 | 110.06.21 | 邱小曜  | 資產經營管理 | 王組         |        | 1   |        |        |
| ■ 合 研減損 资 核<br>■ 簽 核 進 度 查 詢<br>■ 線 上 移 動 單 香 詢                                                   |             |        |     |           |     |           |           |      |        |            |        |     |        |        |

# ▶ 輸入退單原因

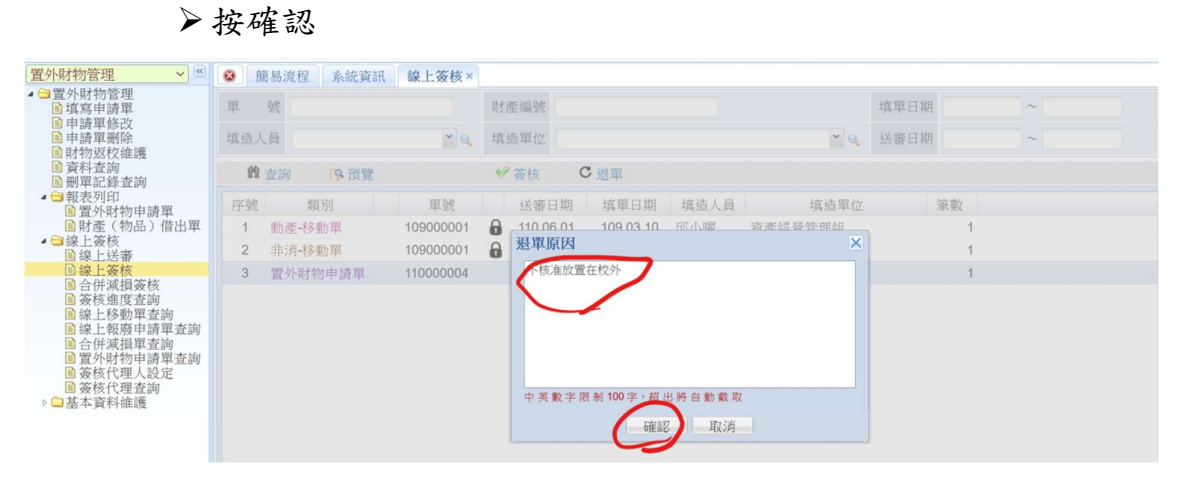

▶按確定

| 置外財物管理 🗸 🕊                                                                                                    | ◎ 簡易流       | 程 系統資訊 | 線上簽核×     |    |           |               |              |            |      |    |   |  |  |  |
|----------------------------------------------------------------------------------------------------|-------------|--------|-----------|----|-----------|---------------|--------------|------------|------|----|---|--|--|--|
| <ul> <li>         ■置外財物管理         <ul> <li>             ▲ 写着電子</li> <li>             ▲ 写着電子</li> </ul> </li> </ul>                                                                                              | 單 號         |        |           | 財務 | 童編號       |               |              | 填單日期       |      | ~  |   |  |  |  |
| ■ 申請單刪除 ■ 財物返約余確                                                                                                    | 填造人員        |        | * Q       | 填注 | 造單位       |               |              | <b>~</b> Q | 送審日期 |    | ~ |  |  |  |
| ■ 約175.200 年度<br>■ 資料查詢<br>■ 刪單記錄查詢                                                                                                    | <b>的</b> 查詢 | 羹 查詢   |           |    |           |               |              |            |      |    |   |  |  |  |
| ▲ 當報表列印<br>圖 置外財物申請單                                                                                                    | 序號          | 類別     | 單號        |    | 送審日期      | 填單日期          | 填造人員         | 填造單位       |      | 筆數 |   |  |  |  |
| ■財產(物品)借出單                                                                                                    | 1 動產        | -移動單   | 109000001 | 6  | 110.06.01 | 109.03.10     | 邱小曜          | 資產經營管理組    |      | 1  |   |  |  |  |
| <ul> <li>▲ □ 線上簽核</li> <li>■ 線上送審</li> </ul>                                                                                                    | 2 非消        | -移動單   | 109000001 | 0  | 110.07.15 | 109.03.11     | 邱小曜          | 資產經營管理組    |      | 1  |   |  |  |  |
| 回線上簽核                                                                                                    | 3 置外        | 財物申請單  | 110000004 |    | 110.10.23 | 110.06.21     | 邱小曜          | 資產經營管理組    |      | 1  |   |  |  |  |
| <ul> <li>● 合併派損優核</li> <li>● 资格建度畫向</li> <li>● 建上報题申這向</li> <li>● 建上報题申這方向</li> <li>● 當上報題申這方向</li> <li>● 當人報告申這者方向</li> <li>● 資外时物申請單查前向</li> <li>● 資格代代里人設定</li> <li>● 资格代代里」並向</li> <li>● 資格代理重方向</li> </ul> |             |        |           |    |           | 退單<br>?<br>確定 | 是否確認退單<br>取消 | ×<br>?     |      |    |   |  |  |  |

承捷資訊股份有限公司 CHIEG-JIE INFORMATION INC

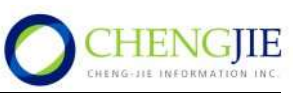